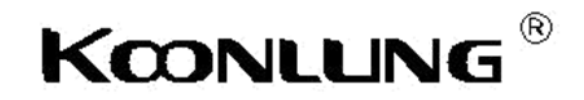

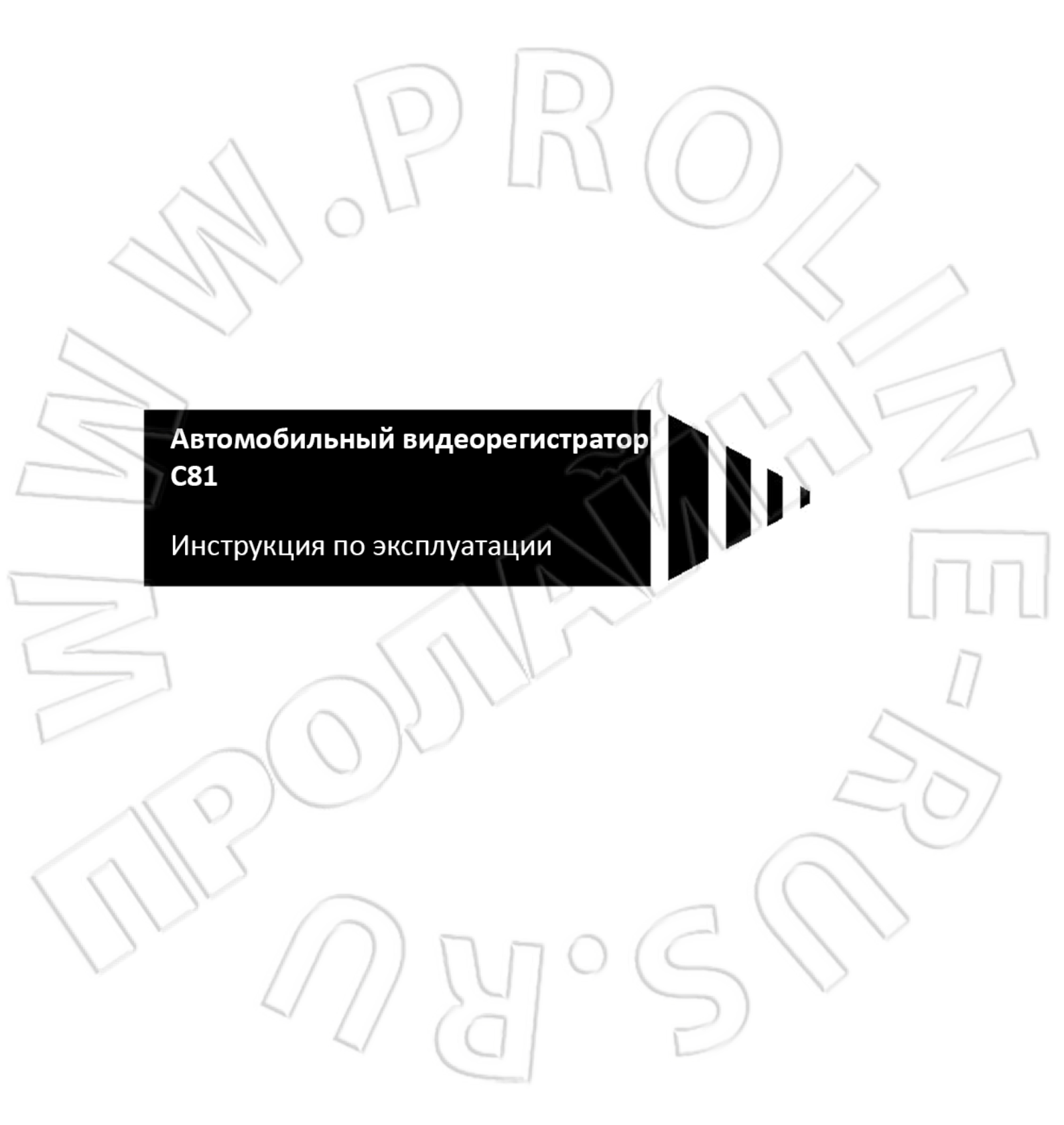

# Оглавление

| C      | соответствие WEEE                             | 4  |
|--------|-----------------------------------------------|----|
| C      | соответствие СЕ                               | 4  |
| П      | редупреждения и замечания по установке        | 4  |
| 1      | Введение                                      | 5  |
|        | 1.1. Особенности устройства                   | 5  |
|        | 1.2. Комплектация изделия                     | 5  |
|        | 1.3. Внешний вид и элементы управления        | 5  |
| 2      | Начало работы                                 | 6  |
| 2      | 2.1. Установка карты памяти                   | 6  |
|        | 2.2. Установка в автомобиле                   | 7  |
| ~      | 2.2.1. Крепление на лобовом стекле            | 7  |
| 6      | 2.2.2. Регулировка положения                  | 7  |
|        | 2.3. Подключение источника питания            | 8  |
|        | 2.4. Включение и выключение видеорегистратора | 9  |
|        | 2.4.1. Автоматическое включение и выключение  | 9  |
|        | 2.4.2. Ручное включение и выключение          | 9  |
|        | 2.5. Первоначальные настройки                 | 9  |
|        | 2.5.1. Настройка времени и даты               | 9  |
| 3      | Работа с видеорегистратором                   | 9  |
| /      | 3.1. Запись видео                             | 9  |
| _      | 3.1.1. Запись видео во время езды             | 9  |
|        | 3.2.1. Запись видео в остальных случаях       | 9  |
|        | 3.1.3. Запись в аварийной ситуации            | 9  |
|        | 3.1.4. Элементы экрана в режиме видеозаписи   | 10 |
|        | 3.1.5. Фотосъемка                             | 10 |
|        | 3.1.6. Элементы экрана во время фотосъемки    | 11 |
|        | 3.2. Воспроизведение видео и просмотр снимков | 11 |
| ( ( )  | 3.2.1. Воспроизведение видео                  | 11 |
| / /    | 3.2.2. Просмотр снимков                       | 12 |
| $\sim$ | 3.2.3. Удаление и защита файлов               | 12 |
|        | 3.2.3. Структура файлов                       | 13 |
|        | 3.3. Плеер трека GPS                          | 13 |
|        | 3.4. Оповещение о камерах фиксации скорости   | 14 |
|        | 3.4.1. Что это такое?                         | 14 |
|        | 3.4.2. Принцип действия                       | 14 |
|        | 3.4.2. Обновление базы данных                 | 14 |

| 4 Настройка параметров        | 14 |
|-------------------------------|----|
| 4.1. Работа с меню            | 14 |
| 4.4.1. Параметры записи       | 14 |
| 4.4.2. Параметры фотосъемки   | 15 |
| 4.4.3. Системные параметры    | 15 |
| 4.2. Структура меню           | 15 |
| 5. Технические характеристики | 18 |
|                               |    |

11

S

# Соответствие WEEE

Этот символ, указанный на упаковке изделия, означает, что последнее следует утилизировать отдельно от бытовых отходов. Необходимо утилизировать устройство и/или элементы питания в специальных местах для повторной переработки электрического и электронного оборудования. Дополнительную информацию о пунктах приема данного оборудования и/или элементов питания можно узнать в местных органах самоуправления, месте приобретения изделия или в службе сбора бытовых отходов.

Повторное использование материалов позволяет сохранить природные ресурсы, а также гарантирует охрану окружающей среды и здоровья человека.

# Соответствие СЕ

Данное оборудование соответствует требованиям, изложенным в Положениях о выполнении законов членов-государств, относящихся к регламентам по электромагнитной совместимости (2004/108 /EC); безопасности низковольтного оборудования (2006/95/EC); использованию некоторых опасных веществ в электрическом и электронном оборудовании (2002/95/EC); турецкой директиве по оценке воздействия на окружающую среду; Постановлению совета Европы номер 1275/2008 «О соблюдении положения 2005/32/EC Европейского парламента и совета, касающегося требований по экологичности энергопотребления в ждущем и выключенных режимах бытового и офисного оборудования», а также «Положения 2009/125/EC, относительно требований по экологичности энергопотребляющих товаров».

# Предупреждения и замечания по установке

- 1. Следует пользоваться только разрешенными производителем зарядными.
- 2. Запрещается самостоятельно разбирать или ремонтировать изделие. Это может повредить его, привести к поражению электрическим током и лишить гарантии.
- 3. Запрещается закорачивать элементы питания.
- 4. Воздействие открытого огня может привести к взрыву видеорегистратора.
- 5. В целях безопасности и из-за правил дорожного движения запрещается работать с устройством во время вождения автомобиля.
- На точность координат GPS могут влиять погода и расположение устройства (здание, лес, туннель). Сигнал спутников не проходит через плотные материалы (за исключением стекла). На прием сигнала GPS также может влиять и тонирование стекла.
- 7. Для каждого автомобиля точность GPS может отличаться. Из-за окружающих условий значения скорости, местоположения и расстояния до камер фиксации скорости могут служить лишь в качестве справочной информации.

8. Устройство рассчитано на некоммерческое использование и в рамках, указанных действующем законодательством. Производитель НЕ несет никакой ответственности за потерю данных во время работы устройства.

# 1 Введение

Благодарим за приобретение данного видеорегистратора. Он предназначен для записи изображения и звука во время езды автомобиля.

# 1.1. Особенности устройства

- Запись с разрешением FullHD (2560х1080 при 30 кадрах/с; 2304х1296 при 30 кадрах/с).
- Предупреждение о камерах фиксации скорости.
- 2,4-дюймовый ЖК-экран
- Широкоугольный (160 градусов) объектив.
- Обнаружение движения.
- WDR.
- Автоматическая запись во время аварийной ситуации.
- Поддержка карт памяти до 64 Гбайт.

## 1.2. Комплектация изделия

В комплектацию входят следующие части. Если что-либо отсутствует или повреждено, следует тут же связаться с продавцом.

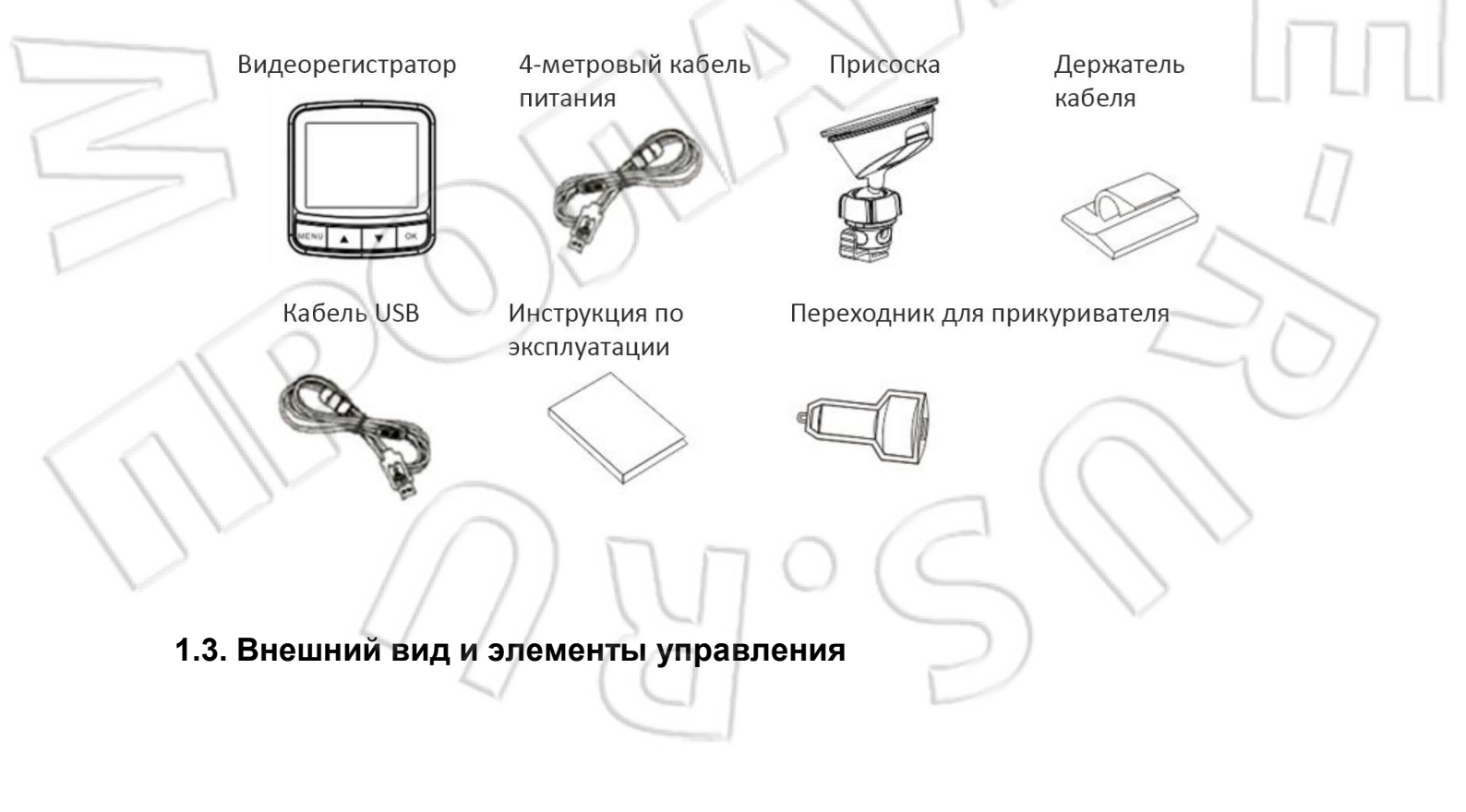

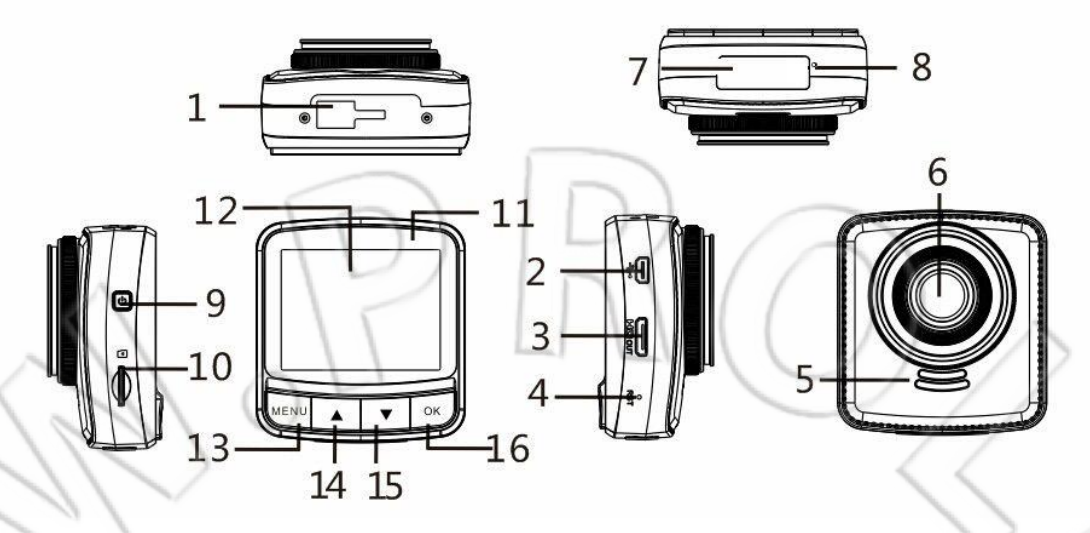

| Номер | Описание                |
|-------|-------------------------|
| 1     | Крепление присоски      |
| 2     | USB/питание             |
| 3     | Разъем HDMI             |
| 4     | Сброс                   |
| 5     | Динамик                 |
| 6     | Объектив                |
| 7     | Микрофон                |
| 8     | Серийный номер          |
| 9     | Кнопка питания          |
| 10    | Разъем под карту памяти |
| 11    | Светодиодный индикатор  |
| 12    | 2,4-дюймовый экран      |
| 13    | Меню                    |
| 14    | Вверх                   |
| 15    | Вниз                    |
| 16    | Подтверждение           |
|       |                         |

# 2 Начало работы

# 2.1. Установка карты памяти

Карту памяти устанавливают контактами вверх. Чтобы она стала на место, нужно слегка надавить на нее. Для извлечения карты памяти нажать на нее.

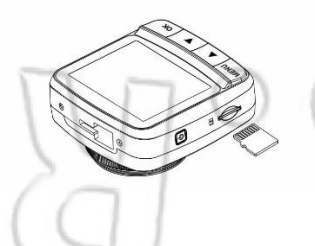

## Примечание:

- 1. Запрещается устанавливать или извлекать карту памяти во время работы устройства. Это может повредить ее;
- 2. Рекомендуется использовать карты памяти 6 класса или выше.
- 3. Перед первым использованием желательно отформатировать карту.

## 2.2. Установка в автомобиле

2.2.1. Крепление на лобовом стекле 1. Присоединение кронштейна. Задвинуть видеорегистратор в кронштейн до щелчка.

2. Используя присоску, закрепить кронштейн на лобовом стекле.

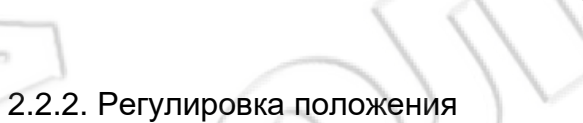

1. Для вращения видеорегистратора по вертикали нужно ослабить головку винта.

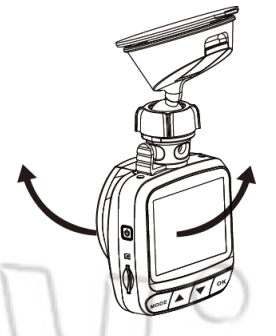

2. Для вращения видеорегистратора по горизонтали (до 360°) также ослабить головку винта.

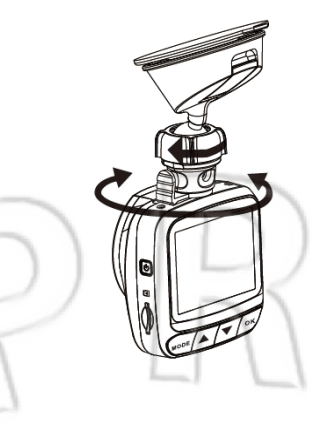

3. Найдя нужное положение, зажать головку винта.

Примечание: крепление-присоска может отличаться от изображенного.

### 2.3. Подключение источника питания

Для питания устройства и заряда аккумулятора нужно использовать только идущий в комплекте переходник для прикуривателя.

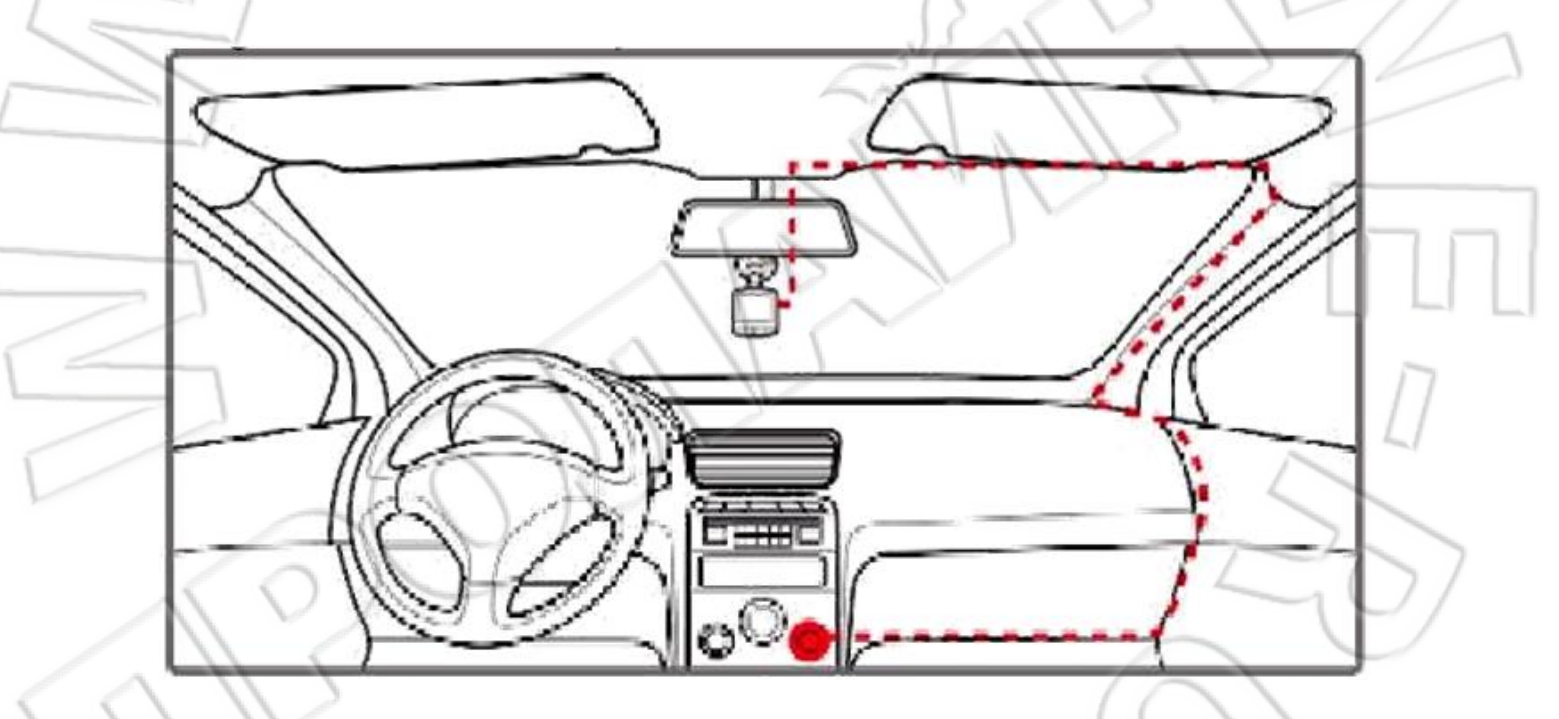

1. Подсоединить один конец провода к USB-разъему видеорегистратора.

2. Второй конец вставить в гнездо переходника для прикуривателя автомобиля. Устройство автоматически включается при запуске двигателя.

#### Примечание:

1. Во время зарядки аккумулятора светодиодный индикатор горит желтым;

2. Если температура воздуха достигает или превышает 45°С, питание подается на устройство, но аккумулятор не заряжается. Это не неисправность, а особенность литий-полимерных аккумуляторов.

## 2.4. Включение и выключение видеорегистратора

2.4.1. Автоматическое включение и выключение

Устройство автоматически включается и начинает запись при запуске двигателя. После остановки двигателя оно сохраняет файл и в течение 10 секунд отключается.

## 2.4.2. Ручное включение и выключение

Для включения необходимо нажать кнопку питания; для отключения — нажать и удерживать в течение не менее 2 секунд эту же кнопку.

# 2.5. Первоначальные настройки

Перед первым использованием рекомендуется установить время и дату.

## 2.5.1. Настройка времени и даты

Для этого в режиме ожидания нужно выполнить следующее:

- 1. Для перехода в экранное меню нажать кнопку [MENU];
- 2. Для выбора системных настроек нажать [▼];
- 3. Для перехода к настройкам ОК;
- 4. Для выбора даты и времени используют [▼];
- 5. Для изменения значения цифр нажать ОК и воспользоваться [▲] [▼]. Для перехода к следующей цифре снова нажать ОК.

# 3 Работа с видеорегистратором

# 3.1. Запись видео

3.1.1. Запись видео во время езды

При запуске двигателя устройство автоматически включается и начинает запись. Запись завершается при остановке двигателя. Для ручного завершения записи нажать ОК.

**Примечание**: в некоторых автомобилях запись продолжается даже после остановки двигателя. В этом случае нужно сделать следующее:

- вручную отключить прикуриватель;

- извлечь переходник из гнезда прикуривателя.

3.2.1. Запись видео в остальных случаях Для начала и завершения записи нажать ОК.

## Примечание:

- 1. Каждые 1, 3, 5 или 10 минут сохраняется один видеофайл на карту памяти. См. пункт «Работа с меню».
- 2. Если все место на карте заполнено, то старые файлы удаляются и вместо них записываются новые. См. пункт «Работа с меню».

# 3.1.3. Запись в аварийной ситуации

Для перехода в режим аварийной записи нажать во время видеозаписи кнопку [MENU].

Сразу же сверху по центру экрана появляется значок 🗥. Это означает, что записываемый файл защищен от удаления. Для выхода из данного режима снова используют [MENU].

#### Примечание:

- 1. Если включен акселерометр, то от удара при столкновении автоматически включается видеозапись;
- Запись аварийной ситуации это отдельный видеофайл, который невозможно удалить во время обычной циклической записи. Если количество таких файлов занимает более 25% места на карте памяти, устройство удаляет старые файлы, записанные во время аварийной ситуации.

11

#### 3.1.4. Элементы экрана в режиме видеозаписи

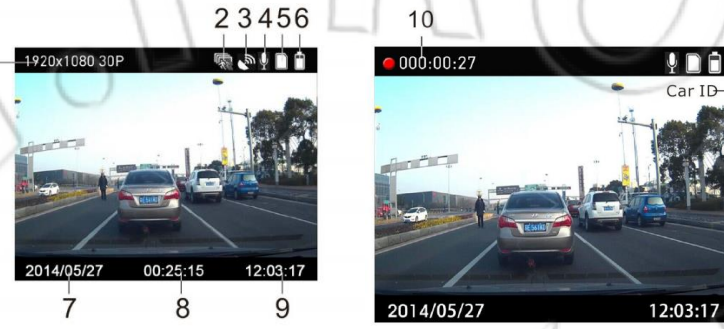

| Номер         Элемент         Описание           1         1080FHD         Разрешение видео.           2         Image: Construct of the state of the state o                                     |   |           |       |            |                                                  |
|----------------------------------------------------------------------------------------------------|---|-----------|-------|------------|--------------------------------------------------|
| 1       1080FHD       Разрешение видео.         2       Image: Constraint of the system of the system of the syst | 1 | 1         | Номер | Элемент    | Описание                                         |
| 2         Обнаружение движения.           3         Значок координат GPS; если горит зеленым, значит местоположение успешно обнаружено; мигает — поиск координат.           4         Отключение звука во время записи.           5         Отключение звука во время записи.           6         Индикатор уровня заряда.           7         2014/05/27           8         00:25:15           9         12:03:17           10         000:00:27           Время записи.           11         Саг ID                                                                                                    |   |           | 1     | 1080FHD    | Разрешение видео.                                |
| 3       Значок координат GPS; если горит зеленым, значит местоположение успешно обнаружено; мигает — поиск координат.         4       Отключение звука во время записи.         5       Установлена карта памяти.         6       Индикатор уровня заряда.         7       2014/05/27         8       00:25:15         9       12:03:17         10       000:00:27         Время записи.         11       Саг ID                                                                                                    |   |           | 2     |            | Обнаружение движения.                            |
| Местоположение успешно обнаружено; мигает — поиск координат.           4         Отключение звука во время записи.           5         О           5         Установлена карта памяти.           6         Индикатор уровня заряда.           7         2014/05/27           8         00:25:15           9         12:03:17           10         000:00:27           Время записи.           11         Саг ID                                                                                                    |   |           | 3     |            | Значок координат GPS; если горит зеленым, значит |
| 4       Отключение звука во время записи.         5       О         6       Индикатор уровня заряда.         7       2014/05/27         8       00:25:15         9       12:03:17         10       000:00:27         Время записи.         11       Саг ID                                                                                                    |   |           |       | <b>B</b>   | местоположение успешно обнаружено: мигает —      |
| 4       Отключение звука во время записи.         5       Э         6       Индикатор уровня заряда.         7       2014/05/27         8       00:25:15         Оставшееся время записи.         9       12:03:17         Текущее время.         10       000:00:27         Время записи.         11       Саг ID                                                                                                    |   |           |       |            |                                                  |
| 4       Отключение звука во время записи.         5       О         6       Индикатор уровня заряда.         7       2014/05/27         Дата (год, месяц, день).         8       00:25:15         9       12:03:17         10       000:00:27         Время записи.         11       Саг ID                                                                                                    |   |           | 1     |            | полок координат.                                 |
| 5       Установлена карта памяти.         6       Индикатор уровня заряда.         7       2014/05/27         Дата (год, месяц, день).         8       00:25:15         9       12:03:17         Текущее время.         10       000:00:27         Время записи.         11       Саг ID         Идентификатор автомобиля.                                                                                                    | Í |           | 4     | 9          | Отключение звука во время записи.                |
| 6       Индикатор уровня заряда.         7       2014/05/27       Дата (год, месяц, день).         8       00:25:15       Оставшееся время записи.         9       12:03:17       Текущее время.         10       000:00:27       Время записи.         11       Саг ID       Идентификатор автомобиля.                                                                                                    |   |           | 5     |            | Установлена карта памяти.                        |
| 7       2014/05/27       Дата (год, месяц, день).         8       00:25:15       Оставшееся время записи.         9       12:03:17       Текущее время.         10       000:00:27       Время записи.         11       Саг ID       Идентификатор автомобиля.                                                                                                    |   | 1         | 6 🚫   |            | Индикатор уровня заряда.                         |
| 8         00:25:15         Оставшееся время записи.           9         12:03:17         Текущее время.           10         000:00:27         Время записи.           11         Саг ID         Идентификатор автомобиля.                                                                                                    |   |           | 7     | 2014/05/27 | Дата (год, месяц, день).                         |
| 9       12:03:17       Текущее время.         10       000:00:27       Время записи.         11       Car ID       Идентификатор автомобиля.                                                                                                    | 5 | $\square$ | 8     | 00:25:15   | Оставшееся время записи.                         |
| 10         000:00:27         Время записи.           11         Car ID         Идентификатор автомобиля.                                                                                                    |   | ///       | 9     | 12:03:17   | Текущее время.                                   |
| 11 Car ID Идентификатор автомобиля.                                                                                                    |   | $\bigvee$ | 10    | 000:00:27  | Время записи.                                    |
|                                                                                                    |   |           | 11    | Car ID     | Идентификатор автомобиля.                        |

#### 3.1.5. Фотосъемка

Видеорегистратор можно использовать для съемки текущего кадра.

Для перехода в меню фотосъемки нажать [Menu] в режиме ожидания. Чтобы сделать снимок, нажать [OK].

### 3.1.6. Элементы экрана во время фотосъемки

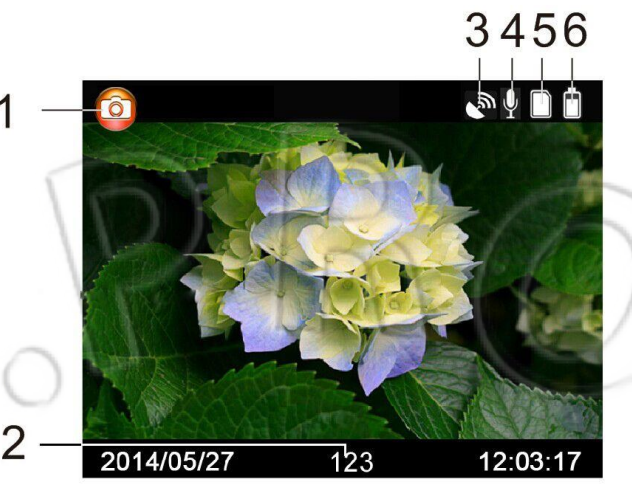

| Номер       Значок       Описание         1       Г       Режим съемки.         2       123       Оставшееся число снимков.         3       Г       Оставшееся число снимков.         3       Г       Оставшееся число снимков.         4       Г       Отключение успешно обнаружено; мигает — поиск координат.         5       Г       Отключение звука во время записи.         6       Г       Индикатор уровня заряда. |    |       |        |                                                                                                    |    |
|----------------------------------------------------------------------------------------------------|----|-------|--------|----------------------------------------------------------------------------------------------------|----|
| 1       Гол       Режим съемки.         2       123       Оставшееся число снимков.         3       Гол       Значок координат GPS; если горит зеленым, значит местоположение успешно обнаружено; мигает — поиск координат.         4       Гол       Отключение звука во время записи.         5       Гол       Установлена карта памяти.         6       Индикатор уровня заряда.                                        |    | Номер | Значок | Описание                                                                                                    |    |
| 2       123       Оставшееся число снимков.         3       Значок координат GPS; если горит зеленым, значит местоположение успещно обнаружено; мигает — поиск координат.         4       Отключение звука во время записи.         5       Отключение харта памяти.         6       Индикатор уровня заряда.                                                                                                    |    | 1     | 6      | Режим съемки.                                                                                                 | 7/ |
| 3       Значок координат GPS; если горит зеленым, значит местоположение успешно обнаружено; мигает — поиск координат.         4       Отключение звука во время записи.         5       Установлена карта памяти.         6       Индикатор уровня заряда.                                                                                                    |    | 2     | 123    | Оставшееся число снимков.                                                                                     |    |
| 4       Отключение звука во время записи.         5       О         6       Индикатор уровня заряда.                                                                                                    |    | 3     | S<br>N | Значок координат GPS; если горит зеленым, значит местоположение успешно обнаружено; мигает — поиск координат. | П  |
| 5         Установлена карта памяти.           6         П         Индикатор уровня заряда.                                                                                                    | 12 | 4     | Ŷ      | Отключение звука во время записи.                                                                             |    |
| 6 Индикатор уровня заряда.                                                                                                    | 2  | 5     |        | Установлена карта памяти.                                                                                     |    |
|                                                                                                    |    | 6     |        | Индикатор уровня заряда.                                                                                      |    |

## 3.2. Воспроизведение видео и просмотр снимков

Для остановки записи используют кнопку [OK]. После чего отображается экран режима ожидания.

# 3.2.1. Воспроизведение видео

1. В режиме ожидания.

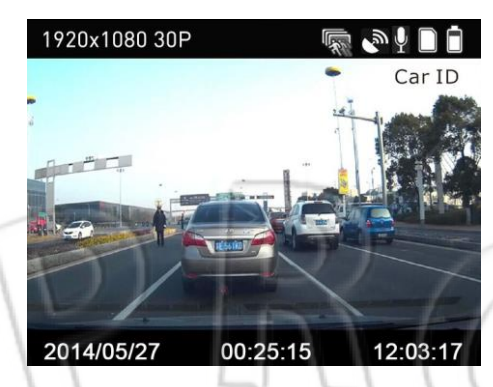

2. Для перехода к списку файлов нажать [▼].

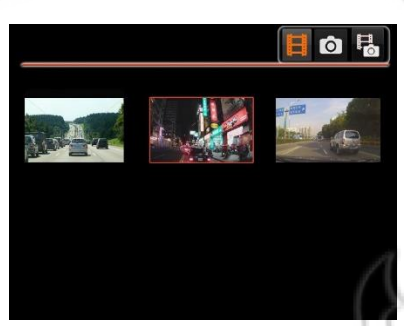

- Для выбора нужного файла используют кнопки [▲] [▼]; для запуска воспроизведения и постановки на паузу — [OK].
- 4. Для изменения громкости используют кнопки [▲] [▼].
- 5. Длительное нажатие кнопок [▲] [▼] позволяет выполнить перемотку вперед или назад с 2-, 4-, 8-, 16-, 32- и 64-кратным ускорением.
- 6. Для остановки воспроизведения и возврату к списку файлов используют кнопку [Menu].

Подсказка: можно по порядку просматривать видеофайлы. Для этого после выделения одного файла нажать и удерживать кнопку меню и выбрать «Video play all».

- 3.2.2. Просмотр снимков
  - 1. Для перехода в режим просмотра нажать и удерживать кнопку [Menu].
  - 2. Для перехода к списку файлов нажать [▼].

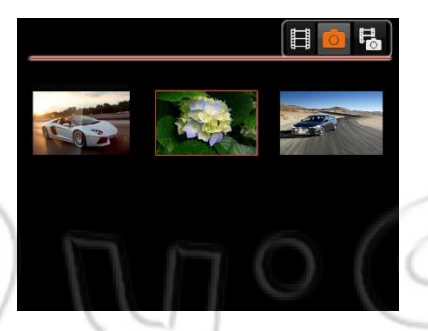

- 3. Для выбора нужного файла используют кнопки [▲] [▼]; для перехода в окно просмотра нажать [OK].
- 4. Для перехода к следующему или предыдущему снимку используют [▲] [▼].
- 5. Для возврата к списку файлов нажать [Menu].

3.2.3. Удаление и защита файлов

Для этого выполнить следующее. Во время видеозаписи или фотосъемки.

- 1. Для перехода к списку файлов нажать [▼].
- 2. Для выбора файла используют кнопки [▲] [▼]. Для вызова меню нажать и удерживать [Menu].
- 3. Для выбора нужного действия используют кнопки [▲] [▼], затем нажать ОК.
- 4. Выбрать из двух вариантов «Delete this file» «Delete all files».

## 3.2.3. Структура файлов

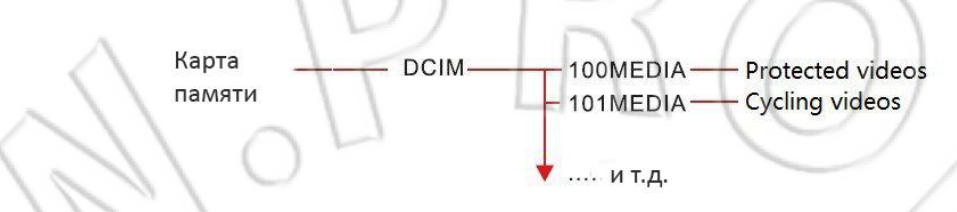

Названия файлов имеют вид: 20140526-1432\_0001.mp4.

# 3.3. Плеер трека GPS

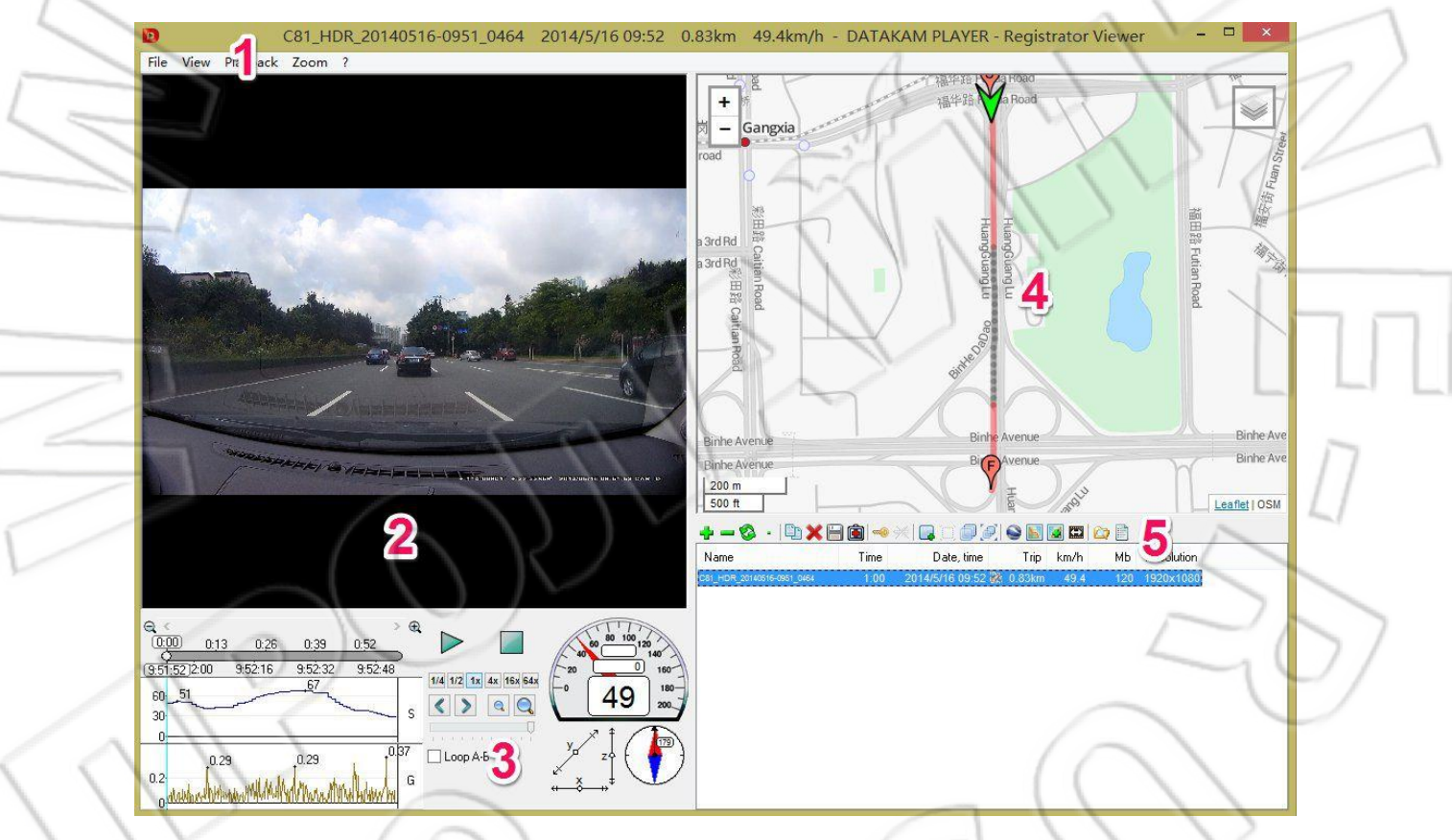

### Использование плеера

- 1. Для добавления видео в список файлов (обозначен цифрой 5 на рисунке выше) нажать «+». Если же видеорегистатор подключен к компьютеру, то файлы добавляются автоматически.
- 2. Нажать кнопку воспроизведения (меню, которое обозначено цифрой 3 на рисунке).

#### Обозначения на рисунке:

- 1. Заголовок: в нем отображается основная информация о видео;
- 2. Окно просмотра видео;

- 3. Данные о треке GPS (направление, скорость, акселерометр);
- 4. Трек GPS. Доступно несколько встроенных карт;
- 5. Список файлов и инструменты для работы с ними.

#### Примечания:

- а) Плеер трека GPS называется RegistratorViewer5.8. Он расположен в корневой папке карты памяти. Для просмотра трека необходимо запустить плеер на компьютере;
- b) Если плеер случайно удалить, то для его восстановления нужно просто отформатировать карту памяти на видеорегистраторе. Перед форматирование рекомендуется сделать резервную файлов;
- с) Плеер разработан фирмой Datakam.

## 3.4. Оповещение о камерах фиксации скорости

### 3.4.1. Что это такое?

Перед использованием данной функции нужно убедиться, что это не противозаконно. Суть работы функции заключается в предупреждении водителя о приближающейся камере фиксации скорости.

### 3.4.2. Принцип действия

Регистратор получает координаты GPS и сравнивает их с внутренней базой данных. Если данные совпадают, то за 500 метров до камеры видеорегистратор издает предупреждающий голосовой сигнал, который говорит о типе устройства, а на экране появляется ограничение по скорости. После проезда камеры фиксации надпись исчезает.

# 3.4.2. Обновление базы данных

Для этого выполнить следующее.

- Проверка типа базы данных: после получения новой базы необходимо убедиться, что тип базы совпадает со внутренней. Если появятся вопросы, обратитесь к продавцу;
- Обновление: подсоединить видеорегистратор к компьютеру, переименовать файл новой базы данных в «gpsdb.txt», затем положить его в корень карты памяти. Включить устройство, оно автоматически обновит базу. После обновления файл удаляется.

# 4 Настройка параметров

# 4.1. Работа с меню

### 4.4.1. Параметры записи

Для перехода к настройкам нажать [Menu]. Здесь можно найти четыре параметра видео. Подробнее см. в структуре меню.

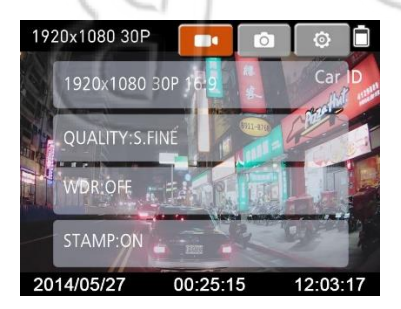

## 4.4.2. Параметры фотосъемки

Для перехода к настройкам фотосъемки используют кнопку [▼]. Подробнее см. в структуре меню.

### 4.4.3. Системные параметры

Для перехода к настройкам снова нажать кнопку [▼]. Действия для каждого из трех меню системных настроек аналогичны:

- 1. Для выбора нужного параметра используют [▲] [▼]; для подтверждения выбора нажать [OK];
- Для выбора нужного варианта используют [▲] [▼]; для подтверждения выбора — [OK];
- 3. Для завершения всех настроек повторить пункты 1-2.
- 4. После нажать [Menu] для выхода из меню настроек.

# 4.2. Структура меню

См. таблицу ниже.

|              | Пункт меню    | Описание                                                                                               | Доступные варианты                                                                                                    | -      |
|--------------|---------------|----------------------------------------------------------------------------------------------------|----------------------------------------------------------------------------------------------------|--------|
|              | 7             | Настройка разрешения видео. HDR<br>активна только при выборе режима                                    | A CDZ                                                                                                    |        |
|              | Resolution    | HDR1920x1080 30Р (это<br>программное улучшение качества).                                              |                                                                                                    |        |
| E            |               | - M                                                                                                    |                                                                                                    | Π      |
|              | 2             | $\mathcal{O}\mathcal{P}$                                                                               | 2560 x1080 30P 21:9<br>2304 x1296 30P 16:9<br>1920x1080 45P 16:9<br>HDR1920x1080 30P 16:9<br>1920x1080 30P 16:9<br>1280x720 60P 16:9<br>1280x720 30P 16:9 | $\sum$ |
| $\backslash$ | Video quality | Качество видео.                                                                                        | S. Fine (Super Fine)<br>Fine<br>Normal                                                                                                    |        |
|              | WDR           | Функция увеличения<br>динамического диапазона для<br>сложных условий съемки<br>(например, яркий свет). | OFF/ON                                                                                                    |        |
|              | Stamp         | Включение и отключение отметки<br>на видеозаписи.                                                      | ON/OFF                                                                                                    |        |

| Photo<br>Photo  | resolution<br>quality | Настройка разрешения<br>изображения.<br>Качество изображений.<br>Включение и отключение отметки | 9M(4000*2250 16:9)<br>6M(3264*1836 16:9)<br>4M(2688*1512 16:9)<br>(Исходное разрешение матрицы<br>— 4M.)<br>S. Fine (Super Fine)<br>Fine<br>Normal                                                                                                    |   |
|-----------------|-----------------------|-------------------------------------------------------------------------------------------------|----------------------------------------------------------------------------------------------------|---|
| Stamp           | (1)                   | на снимках.                                                                                     | ON/OFF                                                                                                    |   |
| White           | balance               | Настройка баланса белого в<br>зависимости от окружающего<br>освещения.                          | AUTO<br>Incandescent<br>D4000<br>D5000<br>Sunny<br>Cloudy                                                                                                    | 2 |
| Syste           | m                     | Стандарт видео.                                                                                 | NTSC (запись при 30 кадрах/с)<br>PAL (запись при 25 кадрах/с)                                                                                                    |   |
| Date/           | Time                  | Формат даты.                                                                                    | Формат даты: Year/Month/Date;<br>Hour: Minute<br>(Для перемещения вправо<br>используют [Menu]; для<br>подтверждения —<br>[OK].)<br>1. Для выбора языка ввода<br>нажать [OK];<br>2. Для перемещения<br>вправо или влево<br>используют [▲] [▼];<br>3. Для перемещения вниз<br>используют [Menu];<br>4. Для ввода отдельного<br>символа нажать [OK];<br>5. Для удаления<br>введенного символа<br>используют кнопку<br>возврата;<br>6. Для выхола из меню |   |
| Car IE<br>Forma | )<br>at               | Ввод идентификатора автомобиля.<br>Форматирование карты памяти.                                 | нажать [OK].<br>Макс. длина<br>идентификатора — 9<br>символов.<br>Yes/No                                                                                                    |   |

|   | Default<br>setting | Сброс на первоначальные<br>настройки.                    | Yes/No                                                                                                    |
|---|--------------------|----------------------------------------------------------|----------------------------------------------------------------------------------------------------|
|   | Motion detection   | Автоматическая запись видео при<br>обнаружении движения. | <ol> <li>После запуска<br/>устройства появляется<br/>соответствующий значок;</li> <li>Для включения функции<br/>нажать [OK]. Значок<br/>начнет мигать;</li> <li>Запись начинается при<br/>обнаружении каких-либо<br/>объектов.</li> </ol> |
| < | LCD OFF<br>time    | Функция отключения экрана по<br>времени.                 | OFF/30sec/1min/3min                                                                                                    |
|   | Split time         | Длительность снимаемых файлов.                           | 1,2,5,10 min<br>Примечание: в устройстве<br>включена функция циклической<br>записи. При заполнении памяти<br>старые файлы<br>перезаписываются новыми.                                                                                     |
|   | GPS Power          | Включение функции GPS.                                   | ON/OFF<br>После выключения значок GPS<br>пропадает с экрана.                                                                                                    |
| 2 | Time zone          | Выбор часового пояса.                                    | По умолчанию стоит +4.<br>Для выбора значения<br>используют кнопки [▲] [▼].                                                                                                    |
|   |                    | 0)9,0                                                    | Для перемещения вправо или<br>влево используют кнопки [▲]<br>[▼].                                                                                                    |
|   | G-Sensor<br>Level  | Настройка чувствительности<br>акселерометра.             | 0 — акселерометр выключен.<br>5 — наибольшая<br>чувствительность.                                                                                                    |
|   | Scene Mode         | Выбор режима съемки.                                     | OFF/Night/Night<br>portrait/Sports/Landscape<br>/Portrait/Sunset/Sand/<br>Snow/Flower/Firework/<br>Water/Backlight/Tripod/<br>Blue Sky/Macro/Arena                                                                                        |
|   | AE BIAS            | Компенсация экспозиции.                                  | Для выбора значения<br>используют кнопки [▲] [▼].<br>Доступные значения: от +2.0 до<br>-2.0.                                                                                                    |

| Stamp<br>Speed OFF | Отметка о превышении указанного<br>значения скорости. | Доступные значения— 20-170.<br>По умолчанию функция<br>отключена.<br>Ради собственной безопасности<br>не следует превышать скорость. |
|--------------------|-------------------------------------------------------|----------------------------------------------------------------------------------------------------|
| Speaker<br>volume  | Громкость динамика.                                   | Для выбора значения<br>используют кнопки [▲] [▼].<br>Доступные значения — 0<br>(отключен)-8. По умолчанию<br>стоит 8.                |
| Language           | Выбор языка интерфейса.                               | ENG/简体中文/ <b>繁体中文</b><br>/Русский                                                                                                    |
| Firmware           | Версия ПО.                                            | В случае возникновения каких-<br>либо проблем следует всегда<br>сообщать данную информацию.                                          |

# 5. Технические характеристики

| Элемент                          | Описание                                                                       |
|----------------------------------|--------------------------------------------------------------------------------|
| Матрица                          | 1/3" CMOS                                                                      |
| Эффективное разрешение           | 2688 (по горизонтали) X 1520 (по вертикали)                                    |
| Хранение данных                  | Поддержка карт памяти емкостью до 32 Гбайт класса 6 и выше.                    |
| ЖК-экран                         | 2,4-дюймовый цветной (262 тыс. пискелей).                                      |
| Объектив                         | Широкоугольный, с фиксированным фокусным расстоянием 2,8 мм и диафрагмой F2.0. |
| Расстояние фокусировки           | От 1,5 метров до бесконечности.                                                |
| Vr D                             | 2560 x 1080, 30 кадров в секунду;<br>2304 x 1296, 30 кадров в секунду.         |
| Максимальное разрешение<br>видео | a sv                                                                           |
|                                  | Разрешение: 4М (2304 х 1536).                                                  |
| Разрешение снимков               | Остальные разрешения см. в меню.                                               |

| Зыдержка                 | Автоматическая выдержка от 1/2 до 1/2000 секунд.     |
|--------------------------|------------------------------------------------------|
| GPS                      | Встроенный модуль Ublox.                             |
| Акселерометр             | Расчет положения в пространстве по трем координатам. |
| so                       | Автоматическое                                       |
| Баланс белого            | Автоматический                                       |
| Иикрофон                 | Есть                                                 |
| Динамик                  | Есть                                                 |
| Интерфейсы               | Mini USB, Mini HDMI типа С                           |
| Аккумулятор              | Встроенный, литий-полимерный на 400 мА·ч.            |
| Температура эксплуатации | -10° ~ 60° C                                         |
| Влажность эксплуатации   | 20 ~ 70% относительной влажности                     |
| Температура хранения     | -20° ~ 80° C                                         |
| Deemonu                  | 62.5 (ширина) х 67 (высота) х 34.5 (глубина) мм      |

121°S